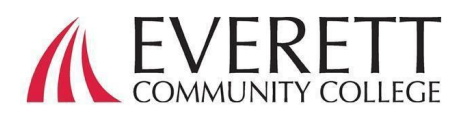

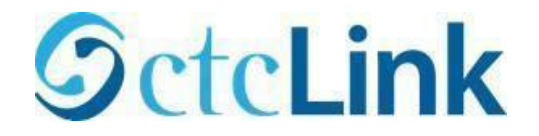

# 귀하의 씨티시링크 계정에 작동하고 로그인하는 방법

귀하의 씨티시링크에 작동함

모든 신입생들은 씨티시링크에 우선 작동한후 로그인 해야함.

- 1. 웹브라우서에서, EverettCC.edu/ctcLink 에서, 씨티시링크 싸인-인 페이지로 네비게이트할 것.
- 2. 귀하계정 작동을 클릭할 것.
  - *참고*: 스크린리더 모드 작동하는 법을 위한 옵션도 시티시링크 싸인-인 페이지에서 볼 수 있음.
- 3. 필수 정보입력. ID 드롭다운 메뉴에서, 본인의 옛 ID (SID) 나 본인의 새로운 씨티시링크 ID (EMPLID)를 사용가능.

a. *참고: 만일 아이디 번호를 모르면*, 아래로 연락바람 <u>등록 서비스</u> 425-388-9219 나 <u>registration@everettcc.edu</u>.

| Washington State Co<br>Technical Co                                                                                | ommunity and<br>lleges                    |
|----------------------------------------------------------------------------------------------------|-------------------------------------------|
| tcLink ID                                                                                                    |                                           |
| Password                                                                                                    |                                           |
|                                                                                                    | 0                                         |
| Keep me signed in                                                                                                  |                                           |
| Sign in                                                                                                    |                                           |
| Reset Password                                                                                                    |                                           |
| Jnlock Account                                                                                                    |                                           |
| Help                                                                                                    |                                           |
|                                                                                                    |                                           |
| How to Enable Screen                                                                                               | 1 Reader Mode                             |
| How to Enable Screen                                                                                               | n Reader Mode                             |
| How to Enable Screen                                                                                               | Reader Mode                               |
| How to Enable Screen                                                                                               | h Reader Mode                             |
| How to Enable Screen<br>Activate Your /<br>OctoLin                                                                 | kersount                                  |
| How to Enable Screen<br>Activate Your /<br>OctcLin<br>WASHINGTON COM<br>AND TECHNICAL CO                           | Account                                   |
| How to Enable Screen<br>Activate Your /<br>OctcLin<br>WASHINGTON COM<br>AND TECHNICAL CO<br>Account Activati       | Account<br>Account<br>MUNITY<br>DLLEGES   |
| How to Enable Screen<br>Activate Your A<br>Societation<br>WASHINGTON COM<br>AND TECHNICAL CO<br>Account Activation | Meccount<br>Meccount<br>MUNITY<br>DLLEGES |

# 필수 정보 입력. 이 정보는 다중인증 (MFA)으로 사용될 것임.\*

1. 본인의 이메일 주소 추가할 **OctcLink** WASHINGTON COMMUNITY AND TECHNICAL COLLEGES a. 귀하가 사용하기 편하고 한 이메일 Set Your Password 주소를 사용할 것. \*Email (Work, student, or personal) 2. 귀하의 전화번호를 추가할 Account Recovery Okta can send you a text message or call you to provide a recovery code. This feature is useful when you don't have access to your email a. 계정 복구 전화번호를 추가하는 Format: [phone number plus area code] e.g.: 5554567890 것은 알아서 할 것, 본인이 Phone Number (Text Phone Number (Voice) Message) 비밀번호를 재정리할 시 문자로 Password Instructions: Password must be at least 8 characters and include at least one uppercase letter, one 신속히 코드를 받는 방법임. lowercase letter, and one number. Special characters may be used, but are not required (such as #, !, %,\*). Do NOT use all or part of your first or last name as part of your password. (Example: Sunshine2) Password 3. 비밀번호 만들기. Confirm Password Cancel Submit a. 중요함! 비밀번호를 만들 시, 귀하의 이름의 어떤 부분도

소문자 하나와. 대문자 하나와 숫자 하나는 물론 상징 문자도 들어가야 함.

### 4. 접수를 클릭할 것.

것.

것.

a. 팝업 윈도우가 나타나면 본인의 새로운 씨티시링크 아이디를 확인할 것. 로그인 정보를 위해서, EverettCC.edu/ctcLink 에 있는 우리 ctcLink Login 서류작성을 확인할 것.

사용하지 말 것, 비밀번호는

| Message                     |                                                                                                    |
|-----------------------------|----------------------------------------------------------------------------------------------------|
| Your account<br>Remember yo | has been activated.This is your ctcLink ID: 123456789<br>our ID and password.You will need it every time you sign in to your ctcLink account. (0,0) |
|                             | ОК                                                                                                    |

축하합니다! 귀하는 지금 시티시링크 시스템을 사용할 준비가 됨.

## 씨티시링크에 로그인하기

씨티시링크에 로그인하기전에, 귀하의 계정이 작동되었음을 확인할 것 (1면을 볼 것).

- 웹브라우서에서,
   EverettCC.edu/ctcLink 에서 <u>씨티시링크</u> <u>싸인-인 페이지</u> 로 네비게이트할 것.
- 2. 씨티시링크 아이디와 비밀번호를 입력하고 싸인-인을 클릭할 것.
- 3. 본인의 신분을 확인할 것.
  - a. 귀하가 작동한 계정에 셋업 한 안전 방법에
     Activate Your Account

     기인하여 "안전 방법으로 본인임을 확인할 것"
     TO 메시지가 나타나면, 각 옵션다음에 설정 단추를 사용 옵션의 명단에서 선택할 것.
  - b. 참고: 귀하가 설정한 옵션에 따라, 귀하는
     나머지 확인 절차를 통해 새로운 다이얼로그
     상자를 보게 될 것임.

| <b>OctcLink</b>                                      |
|------------------------------------------------------|
| Washington State Community and<br>Technical Colleges |
| ctcLink ID                                           |
| Password                                             |
| Keep me signed in                                    |
| Sign in                                              |
| Reset Password<br>Unlock Account<br>Help             |
| How to Enable Screen Reader Mode                     |
| A second a Maria A second                            |

| <b>SctcLin</b>                               | k        |
|----------------------------------------------|----------|
| Verify it's you with a s<br>method<br>® 1010 | security |
| Select from the following o                  | options  |
| Email                                        | Select   |
| Phone           +1 XXX-XXX.******            | Select   |
| Back to sign in                              |          |

성공적인 다중인증이 되면, 씨티시링크 타일스 페이지를 보게 될 것임.
 씨티시링크 타일을 설정할 것.

| Image: Contract to point support         Image: Contract to point support         Image: Contract to point suppoint support |                  |                     |                   |                 |
|----------------------------------------------------------------------------------------------------|------------------|---------------------|-------------------|-----------------|
| <ul> <li>My Apps</li> <li>Add suction ⊕</li> <li>Add suction ⊕</li> <li>Costicutions</li> <li>Parsoners Settings</li> <li>() Add suction</li> </ul>                                                                                                    | <b>OctcLink</b>  | Q (Search your apps |                   |                 |
| etcLink Apps<br>Add saction (2)<br>Add saction (2)<br>Patowers bernage<br>(2) Add saction<br>(2) Add saction                                                                                                    | A My Apps        |                     | MyAnne            |                 |
| Add section ()<br>Add sections<br>Northcations<br>Patroners detrags<br>() CetLinkApps<br>Patroners detrags<br>() Add section<br>() Add section                                                                                                    | otoLink Apps     |                     | and cables        |                 |
| Add surplus ()<br>Kontections                                                                                                    |                  |                     | CtoLink Apps      |                 |
| Konstructions     Konstructions     Konstructions                                                                                                    | Add section  ( ) |                     |                   |                 |
| Actions                                                                                                    |                  |                     |                   |                 |
| Pactower Settings cit.Life                                                                                                    | Notifications    | G 🚥 🖯               | 🔓 🚥               | <b>OctcLink</b> |
| Add section                                                                                                    |                  |                     | Descent Cathorn   | and link        |
| (i) Add section                                                                                                    |                  |                     | Password actiongs | Citerio         |
| (i) Add section                                                                                                    |                  |                     |                   |                 |
| Add suction                                                                                                    |                  |                     |                   |                 |
|                                                                                                    |                  |                     | Add section       |                 |
|                                                                                                    |                  |                     |                   |                 |
|                                                                                                    |                  |                     |                   |                 |

 씨티시링크 게이트웨이 페이지로 들어가지 전에 본인의 비밀번호를 입력하라고 문의할지 모릅니다. 일단 씨티시링크 게이트웨이로 가게 되면, "학생 홈페이지" 옵션에 클릭할 것.

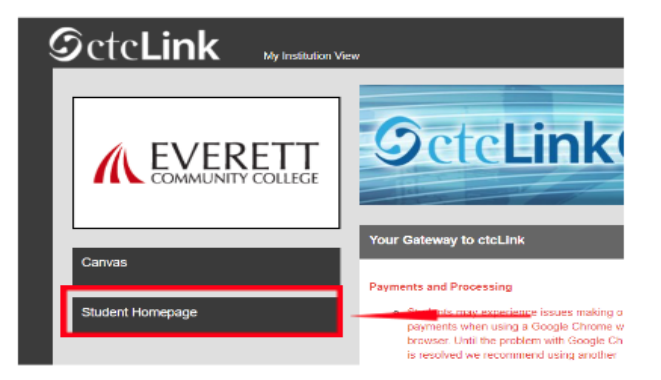

- 참고바람: 클래스가 캔버스에서 평상시처럼 진행될 것임
- 추가적인 기술적 도움과 문제해결 요령은, 저희 웹페이지 <u>EverettCC.edu/ctcLink</u> 를 방문할 것.

#### 다중인증/두가지 요소 인증

MFA/2FA 는 중요한 안전 측정으로 무허가 사용자로부터 본인의 온라인 계정을 사용하는 것을 보호하는데 도움이 됩니다. 유서 네임과 비밀번호이상의 여분의 층을 추가 해줌으로, 해커로 하여금 본인의 계정에 접근하기가 어렵게 만듭니다.다중인증은 또한 신분 도난, 자료 절단과 피싱스켐 같은 다른 가능한 위형으로부터 보호해 줍니다.

에버렛 커뮤니티 칼리지는 교육과 직장에 기회 균등을 제공합니다. 더 자세한 정보는, 다음 웹사이트를 방문할 것 <u>기회</u> 균등과 타이틀 9 웹사이트: <u>EverettCC.edu/EqualOpportunity</u>

Updated: 12/14/23 Accessibility Checked: 12/18/2023